### Configuración de TCP/IP con Windows XP

En esta página se describe el procedimiento a seguir para realizar la configuración TCP/IP de un ordenador que esté funcionando bajo el S. O. Windows XP con el nuevo direccionamiento IP que se va a implantar en la U.C.A.

#### **Paso 1:** Ir a través de *Inicio → Panel de Control*

Paso 2: Si no está en Vista clásica seleccionarla.

Paso 3: Entrar en Conexiones de red.

Paso 4: En el apartado de *Conexiones de red* aparecerá un icono de *Conexión de área local* haremos doble clic sobre él.

**Paso 5:** Pulsaremos el botón de *Propiedades* en la pantalla de descripción de la conexión.

Paso 6: Seleccionamos el *Protocolo Internet (TCP/IP)* y pulsamos el botón *Propiedades*.

**Paso 7:** En las siguientes pantallas borraremos cualquier dato que hubiera de la anterior configuración debiendo quedar de la siguiente manera:

| ieneral                       | Configuración alternativa                                                               |                                                                                                    |
|-------------------------------|-----------------------------------------------------------------------------------------|----------------------------------------------------------------------------------------------------|
| Puede<br>red es o<br>con el a | hacer que la configuración<br>compatible con este recurs<br>administrador de la red cuá | i IP se asigne automáticamente si su<br>o. De lo contrario, necesita consultar<br>il es la configuración IP apropiada. |
| O ()                          | otener una dirección IP au                                                              | tomáticamente                                                                                                    |
| OU                            | sar la siguiente dirección IF                                                           | <b>)</b> ;                                                                                                    |
| Direc                         | sción IP:                                                                               | - + +                                                                                                    |
| Más                           | cara de subred:                                                                         |                                                                                                    |
| Puer                          | ta de enlace predetermina                                                               | da:                                                                                                    |
| o (                           | btener la dirección del serv                                                            | vidor DNS automáticamente                                                                                              |
| OU                            | sar las siguientes direccion                                                            | es de servidor DNS:                                                                                                    |
| Serv                          | idor DNS preferido:                                                                     | 0 0 0                                                                                                    |
| Serv                          | idor DNS alternativo:                                                                   |                                                                                                    |
|                               |                                                                                         | Opciones avanzadas                                                                                                    |

# En la pestaña **DNS:**

| Configuración de IP                         | DNS WI                          | NS Opcione:                      | s                     |                              |            |
|---------------------------------------------|---------------------------------|----------------------------------|-----------------------|------------------------------|------------|
| Direcciones de ser                          | vidores DNS, p                  | oor orden de u                   | tilizaciór            | 1:                           | 3(=)       |
|                                             |                                 |                                  |                       |                              | t          |
|                                             |                                 |                                  |                       |                              | 2          |
| ſ                                           | Agregat                         | Modificat                        |                       | Quitar                       |            |
|                                             | Ayigyai                         | - modiligat.                     |                       | - Manca                      |            |
| Los siguientes tres<br>tienen habilitado TI | parámetros se<br>CP/IP. Para re | aplican a toda<br>solución de no | as las co<br>ombres n | inexiones q<br>lo cualificad | ue<br>los: |
| 💿 Anexar sufijos E                          | NS principale                   | s y de conexio                   | nes esp               | ecíficas                     |            |
| Anexar sufi                                 | os primarios de                 | el su <u>fijo</u> DNS p          | rincipal              |                              |            |
| ◯ A <u>n</u> exar estos su                  | ifijos DNS (en                  | este orden):                     |                       |                              |            |
|                                             |                                 |                                  |                       |                              | t          |
|                                             |                                 |                                  |                       |                              | 1          |
|                                             |                                 | 20                               |                       |                              | +          |
|                                             | Agregar                         | Modificat.                       |                       | Quitar                       |            |
| Sufiio DNS para es                          | ta conevión:                    | -                                |                       |                              | 17         |
|                                             | direcciones de                  | coneviones e                     | n DNS                 | 2                            |            |
| Benefrar actac                              | directiones de                  | concylones e                     | an DND                | ie.                          |            |
| Utilizar este sufi                          | io DNS de cor                   | nexión para rec                  | aistro Lan            | 10:                          |            |

#### Y en la pestaña WINS:

| Configuración de IP                         | DNS                                              | WINS                             | Opciones                                                                                        |
|---------------------------------------------|--------------------------------------------------|----------------------------------|-------------------------------------------------------------------------------------------------|
| Direcciones <u>W</u> IN                     | S, en orde                                       | en de us                         | ]                                                                                               |
|                                             |                                                  |                                  | t                                                                                               |
|                                             |                                                  |                                  | 1                                                                                               |
|                                             |                                                  |                                  |                                                                                                 |
| <u></u>                                     | gregar                                           | Mo                               | ificarQuitar                                                                                    |
| Si la búsqueda LMI                          | HOSTS es                                         | stá habil                        | ada, se aplica a todas las conexiones                                                           |
| que tienen habilitad                        | lo TCP/IP                                        | •                                | 1857                                                                                            |
| Habilitar la búsc                           | ueda de <u>l</u>                                 | MHOS                             | S Importar LMHOSTS                                                                              |
| Configuración de                            | NetBIOS                                          |                                  |                                                                                                 |
| O <u>P</u> redetermina                      | da:                                              |                                  |                                                                                                 |
| Usar la con<br>dirección IF<br>configuracio | figuración<br><sup>9</sup> estática<br>ón NetBIO | NetBIO<br>o el serv<br>IS, habil | i del servidor DHCP. Si se utiliza la<br>dor DHCP no proporciona la<br>ar NetBIOS sobre TCP/IP. |
| 💿 Habilitar <u>N</u> etB                    | ios sobre                                        | TCP/IP                           |                                                                                                 |
| 🔘 Des <u>h</u> abilitar N                   | letBios sol                                      | bre TCP                          | IP                                                                                              |
| L                                           |                                                  |                                  |                                                                                                 |
|                                             |                                                  |                                  |                                                                                                 |
|                                             |                                                  |                                  |                                                                                                 |
|                                             |                                                  |                                  | Aceptar                                                                                         |

**Paso 8:** Salir de *Conexiones de red* y estando en panel de control entrar en *Sistema* para comprobar que el ordenador está bien configurado con el nombre de equipo que se le proporcionó en su día desde el CITI. Es imprescindible para que funcione en red su equipo que este dato esté correctamente configurado.

Si no lo tiene configurado entrar en *Cambiar* para configurarlo.

| Hestaurar sistema                                                                    | Actual                                      | izaciones automá                       | iticas        | Remoto        |
|--------------------------------------------------------------------------------------|---------------------------------------------|----------------------------------------|---------------|---------------|
| General Nombre of                                                                    | le equipo                                   | Hardware                               | Opcion        | ies avanzada: |
| Windows usa<br>en la red.                                                            | la siguiente i                              | nformación para i                      | identificar s | su equipo     |
| Descripción del equipo:                                                              | Maria Ferr                                  | nández Pérez                           |               |               |
|                                                                                      | Por ejempl<br>''Equipo de                   | o: "Equipo de la :<br>María".          | sala de est   | ar'' o        |
| Nombre completo de<br>equipo:                                                        | nombreequ                                   | iipo.                                  |               |               |
| GRUPO_TRABAJO:                                                                       | SEO                                         |                                        |               |               |
| Para usar el Asistente pa<br>unirse a un dominio y cre<br>haga clic en Identificació | ra identificad<br>ar una cuen<br>in de red. | ción de red para<br>ta de usuario loca | al, 🚺         | 1. de red     |
| Para cambiar el nombre (<br>dominio, haga clic en Ca                                 | de este equij<br>mbiar.                     | oo o unirse a un                       |               | ambiar        |
| A 1                                                                                  | án efecto de                                | spués de reinicia                      | reste equir   | 00.           |

## Configuración de TCP/IP con Windows 98

En esta página se describe el procedimiento a seguir para realizar la configuración TCP/IP de un ordenador que esté funcionando bajo el S. O. Windows 98 con el nuevo direccionamiento IP que se va a implantar en la U.C.A.

## **Paso 1:** Ir a través de *Inicio* → *Panel de Control*

Paso 2: Entrar en *Red* y hacer doble click sobre *TCP/IP* 

|                                                                             | •                   |
|-----------------------------------------------------------------------------|---------------------|
| Están instalados los siguientes componentes de                              | red:                |
| 📇 Cliente para redes Microsoft<br>🕮 Adaptador AMD PCNET Family Ethernet (P( | 1456)               |
|                                                                             | SHOR)               |
|                                                                             |                     |
|                                                                             |                     |
|                                                                             |                     |
| Agregar                                                                     | <u>P</u> ropiedades |
| nicio de sesión principal:                                                  |                     |
| –<br>Cliente para redes Microsoft                                           | •                   |
| Compartir archivos e impresoras                                             |                     |
|                                                                             |                     |
| Descripción El protocolo TCP/IP se utiliza para conectarse                  | a Internet u a      |
| redes de área extensa (WAN).                                                |                     |
|                                                                             |                     |

**Paso 3:** En la pestaña *Dirección IP* marcar *Obtener una dirección IP automáticamente*, quedando así borrado cualquier dato de la configuración anterior.

| Propiedades de TCP/IP                                                                                                    | ? ×                   |
|----------------------------------------------------------------------------------------------------|-----------------------|
| Enlaces Avanzado NetBIOS Configurac<br>Puerta de enlace Configuración WINS Dire                                                                                                    | ión DNS  <br>cción IP |
| Una dirección IP puede asignarse automáticamente a es<br>equipo. Si su red no asigna direcciones IP automáticame<br>solicite una dirección al administrador de red y escríbala<br>espacio que aparece a continuación. | ste<br>ente,<br>en el |
| Obtener una dirección IP automáticamente O Especificar una dirección IP:                                                                                                    |                       |
| Dirección IP: 10 . 92 . 2 . 91                                                                                                    | ]                     |
| Máscara de subred 255.255.255.0                                                                                                    |                       |
|                                                                                                    |                       |
|                                                                                                    |                       |
| Aceptar                                                                                                    | Cancelar              |

**Paso 4:** En la pestaña *Configuración WINS* seleccionaremos y borraremos los datos de la configuración anterior y seleccionaremos *Usar DHCP para resolución WINS*.

| Enlaces                   | Avanzado                      | NetB                        | 105   Ci                     | onfiguración DNS |
|---------------------------|-------------------------------|-----------------------------|------------------------------|------------------|
| Puerta de e               | enlace                        | Configurac                  | ión WINS                     | Dirección IP     |
| Póngase e<br>investigar s | n contacto c<br>i necesita co | on el admin<br>Infigurar su | istrador de n<br>PC para WII | ed para<br>NS    |
| C Desa                    | ctivar la reso                | lución WIN                  | 5                            |                  |
| C Activ                   | ar la resolució               | ón WINS:                    |                              | î                |
| Orden d                   | e bûsqueda (                  | lel servidor                | WINS:                        |                  |
|                           |                               |                             | A                            | gregar           |
|                           |                               |                             |                              | Įuitar           |
|                           |                               |                             |                              |                  |
| Id. de.<br>ámbito:        | ř.                            |                             |                              |                  |
|                           | 22                            |                             |                              |                  |
| € <u>U</u> sar            | DHCP para r                   | esolución V                 | /INS                         |                  |
| 1                         |                               |                             |                              |                  |

**Paso 5:** En la pestaña *Puerta de Enlace* seleccionar y quitar cualquier dirección IP que hubiera en *Puertas de enlace instaladas*.

| nlaces 1 (                                                      | Avanzado 1 M                                                  | VetBIOS   Cor                                                   | ofiguración DN                             |
|-----------------------------------------------------------------|---------------------------------------------------------------|-----------------------------------------------------------------|--------------------------------------------|
| Puerta de enla                                                  | ice Config                                                    | uración WINS                                                    | Dirección If                               |
| La primera pue<br>Instaladas se e<br>direcciones en<br>equipos. | erta de enlace er<br>establecerá como<br>i la lista será el o | n la lista de puerta:<br>o predeterminado.<br>rden en el que se | : de enlace<br>El orden de<br>utilicen los |
| Nueva puert                                                     | a de enlace:                                                  | Agregar                                                         | J                                          |
|                                                                 |                                                               |                                                                 |                                            |
| - <u>P</u> uertas de e                                          | enlace instaladas                                             | Guitar                                                          |                                            |
| - <u>P</u> uertas de e                                          | mlace instaladas                                              | Guitar                                                          | ]                                          |
| Euertas de e                                                    | mlace instaladas                                              | :<br>Quitar                                                     | ]                                          |

**Paso 6:** En la pestaña *Configuración DNS* borrar todos los datos de la anterior configuración dejando solo el existente en *Host*.

| opiedades de TCP/IP                         | ?                |
|---------------------------------------------|------------------|
| Puerta de enlace Configuración WINS         | Dirección IP     |
| C Development                               | inguisción Drivo |
|                                             |                  |
| Server Dive                                 |                  |
| Host < <nombredns>&gt; Dominio:</nombredns> |                  |
| Orden de búsqueda del servidor DNS -        | 2                |
| Agree                                       | jar              |
|                                             |                  |
| <u>idurta</u>                               | 31:              |
|                                             |                  |
| Orden de búsqueda del sufijo de dominio     |                  |
| Agree                                       | jar              |
| Quit                                        | er 1             |
|                                             |                  |
|                                             |                  |
|                                             |                  |
| Aceptar                                     | Cancelar         |